# Documentation des Web APIs Cegid Loop, "Ecritures comptables (import)"

Cette fiche technique traite le domaine fonctionnel des imports dans Cegid Loop.

Elle décrit l'ensemble des APIs liés à la gestion des imports TRA (POST), lecture (Get) du status d'import

#### 1/ Comment accéder à Loop API publiques

URL, [consultez LOOP API Publiques] : Catalogue des API Cegid

#### 2/ Paramètres cabinet dans le catalogue des APIs Cegid

Choisissez l'option "Voir les APIS", puis "Loop API Publiques"

- Cherchez le tag "Ecritures comptables", "Import":
- Soit affichage par tag sélectionnez le bouton :
   Group by tag
- Soit affichage par "Search operations", "import"

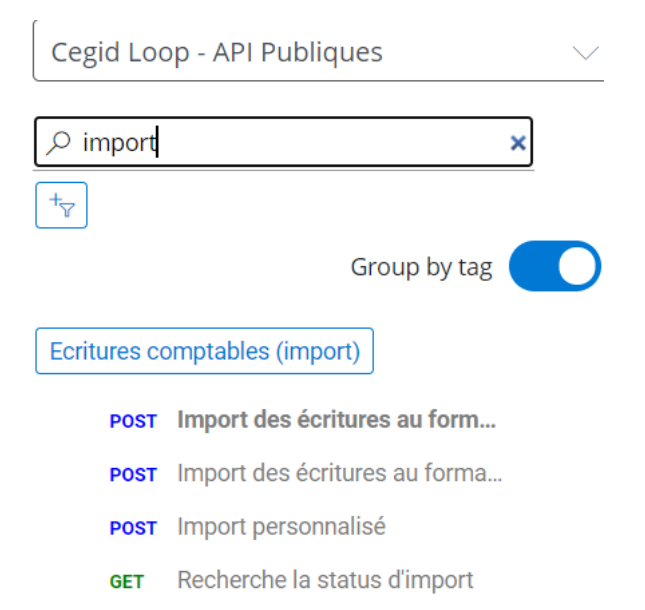

#### 3/ Import des écritures au format TRA (POST)

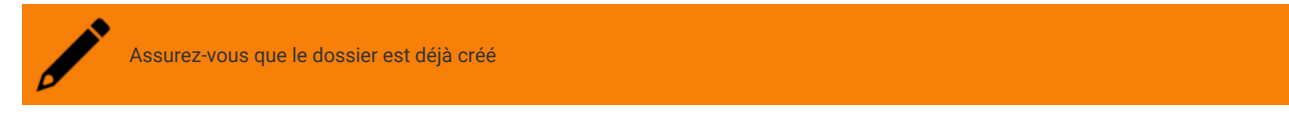

1. Le format du fichier TRA doit contenir :

- Une entête Client (CLI) et en mode Journal (JRL) \*\*\*S5CLIJRLETE
- Des écritures :

| ** | *S5CLIJRLETE   | 0101190001011 | 1900007 09 | 0220161029CEG  |                  |
|----|----------------|---------------|------------|----------------|------------------|
| AI | 08012020AF4010 | 00001         | XLDLC      | VV201500023681 | Avoir Fou VV2015 |
| AI | 08012020AF4456 | 56100         | -          | VV201500023681 | Avoir Fou VV2015 |
| AI | 08012020AF6070 | 00001         | -          | VV201500023681 | Avoir Fou VV2015 |
| AI | 10012020FF4010 | 00001         | XLDLC      | FV201500735986 | Fact Fou FV20150 |
| AI | 10012020FF6111 | 1001          | -          | FV201500735986 | Fact Fou FV20150 |
| AI | 10012020FF4456 | 56100         | -          | FV201500735986 | Fact Fou FV20150 |
| AI | 10012020FF6070 | 00001         | -          | FV201500735986 | Fact Fou FV20150 |
| AI | 14012020AF4010 | 00001         | XLDLC      | VV201500024254 | Avoir Fou VV2015 |
| AI | 14012020AF4456 | 56100         | -          | VV201500024254 | Avoir Fou VV2015 |
| AI | 14012020AF6070 | 00001         | -          | VV201500024254 | Avoir Fou VV2015 |
| AI | 17012020FF4010 | 00001         | XLDLC      | FV201500758847 | Fact Fou FV20150 |
| AI | 17012020FF6111 | 1001          | -          | FV201500758847 | Fact Fou FV20150 |
| AI | 17012020FF4456 | 56100         | -          | FV201500758847 | Fact Fou FV20150 |

2. Pour tester un API, vous devez disposer d'un "Subscription Key" et d'une "API Key"

3. Recherchez les APIS sur "Ecritures comptable (import)", et testez l'API comme suit :

# Import des écritures au format TRA

Import des écritures au format TRA

Ecritures comptables (import)

## Request

POST https://inte-api.cegid.com/loop-api-publiques/importTra

### Request body

Please look at the Example Value and Model below

|      | applica                                              | ition/js                           | on                               |                              |                      |                      |                  |                      |                  |                      |                         |                          |                        |             |        |              |
|------|------------------------------------------------------|------------------------------------|----------------------------------|------------------------------|----------------------|----------------------|------------------|----------------------|------------------|----------------------|-------------------------|--------------------------|------------------------|-------------|--------|--------------|
|      |                                                      | ortTra<br>{}                       | aPostl                           | Request                      |                      |                      |                  |                      |                  |                      |                         |                          |                        |             |        |              |
|      | Name                                                 |                                    |                                  |                              |                      |                      |                  | Require              | ed               | Туре                 |                         |                          | Des                    | cript       | ion    |              |
|      | codel                                                | )S                                 |                                  |                              |                      |                      |                  | true                 |                  | strin                | g                       |                          | Code                   | e du        | dossie | r            |
| 4. C | liquez sur                                           | <b>ry it ▶</b><br>oscriptio        | n key", ell                      | e est obtenue p              | ar une de            | mande a              | u référe         | ent parten           | aire de          | Cegid.               |                         |                          |                        |             |        |              |
| •    | Ajoutez dans                                         | le Head                            | ers le cha                       | mp <b>x-apikey</b> et        | renseign             | er la vale           | ur de A          | piKey.               |                  |                      |                         |                          |                        |             |        |              |
| •    | Renseignez l                                         | e " <b>code l</b>                  | Dossier dı                       | u client" au nive            | au " <b>code</b> l   | l <b>bs</b> " de bo  | ody              |                      |                  |                      |                         |                          |                        |             |        |              |
| •    | Au niveau                                            | ı de                               | Body                             | renseignez                   | aussi                | l'URL                | de               | dépôt                | du               | fichier              | comme                   | exemple                  | suivant                | :           | :      |              |
|      | {<br>"codeIb;<br>"URI":<br>"URL":<br>10T08%3A08<br>} | ;": "MA<br>",<br>https:<br>3%3A10Z | NON002",<br>//loopte<br>&se=2021 | stcabinetrdd<br>-08-11T08%3A | .blob.cc<br>08%3A102 | ore.wind<br>Z&sr=b&s | lows.n<br>p=r&s: | et/api-i<br>ig=135TJ | mport-<br>VvsIOa | ecriture<br>W1Hzcg%2 | es-dev/005<br>BSU0Jwgby | e3c2d-8352<br>40vg72etGo | -49e5-82f<br>C8tuooE%3 | 3-870<br>D" | 4a079b | 9 <b>f</b> 3 |

|                     | <u>Cegid Loop - API Publiques</u> | / Import des écritures au format TRA | $\times$ |
|---------------------|-----------------------------------|--------------------------------------|----------|
|                     | POST /importTra                   |                                      |          |
|                     |                                   |                                      |          |
|                     | Authorization                     |                                      |          |
|                     | Subscription key                  | af72af01b41d46d79f55b9e6ei           |          |
|                     |                                   |                                      |          |
|                     | Parameters                        |                                      |          |
|                     | + Add parameter                   |                                      |          |
|                     |                                   |                                      |          |
|                     | Headers                           |                                      |          |
|                     | Content-Type                      | application/json                     | Remove   |
|                     | Coche Control                     |                                      | Remove   |
|                     | Cache-Control                     | no-cache                             |          |
|                     | Ocp-Apim-Subscr                   | af72af01b41d46d79f55b9e6et           | Remove   |
|                     | x-apikev                          | 1EKCKNJSAI825JOGØEXX8JPI4:           | Remove   |
|                     |                                   |                                      |          |
|                     | + Add header                      |                                      |          |
| <mark>6</mark> . Ар | opuyez sur le bouton              |                                      |          |

Execution de l'API (POST) d'import TRA

1. La réponse est 200 si l'exécution est correcte

| HTTP response                                                                                                    |
|----------------------------------------------------------------------------------------------------|
| HTTP/1.1 200 OK                                                                                                    |
| content-encoding: gzip<br>content-type: application/json<br>date: Tue, 13 Jul 2021 10:02:18 GMT                                                                                                    |
| <pre>request10: 9/a91410-544-4511-0105-25680005205 strict-transport-security: max-age=15724800; includeSubDomain s vary: Accept-Encoding</pre>                                                                                                    |
| x-request-id: 91f7ee4d50059d4f0d8e8e5029df8369                                                                                                    |
| <pre>{     "success": [{         "objectId": "a3ff5853-32a6-49e3-9fa1-7bc33cbced7c",         "revisionId": "0x000000000242B1",         "code": "groupe-Test",         "description": "groupe de travail",         "agence": "" }], "errors": []</pre> |
| }                                                                                                    |

2. La réponse renvoie un "accountingImportRequestId"

| 3. | 200 | Response body |
|----|-----|---------------|
|    |     | <pre>{</pre>  |

#### 4/ Lecture (Get) "Recherche la status d'import"

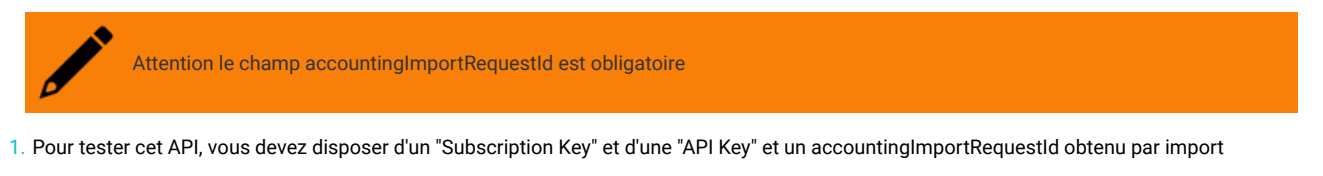

| 2. Testez                    | la | fonction | Get | dossier |
|------------------------------|----|----------|-----|---------|
| Retourne une liste de groupe |    |          |     |         |

Paramètres cabinet

#### Request

GET https://inte-api.cegid.com/loop-api-publiques/groupe?codeDossier={codeDossier}[&filter][&sort][&skip][&take]

#### **Request parameters**

| Name        | In       | Required | Туре   | Description                    |
|-------------|----------|----------|--------|--------------------------------|
| codeDossier | template | true     | string | Code Dossier                   |
| filter      | query    | false    | string | Permet de filtrer le résultat  |
| sort        | query    | false    | string | Permet de trier le résultat    |
| skip        | query    | false    | string | Permet de passer X éléments    |
| take        | query    | false    | string | Permet de récupérer X éléments |

#### 3. Cliquez sur

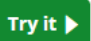

- 4. Renseignez "subscription key", elle est obtenue par une demande au référent partenaire de Cegid.
  - Renseignez accountingImportRequestId
  - Ajoutez dans le Headers le champ x-apikey et renseigner la valeur de ApiKey.
- 5. Appuyez sur le bouton

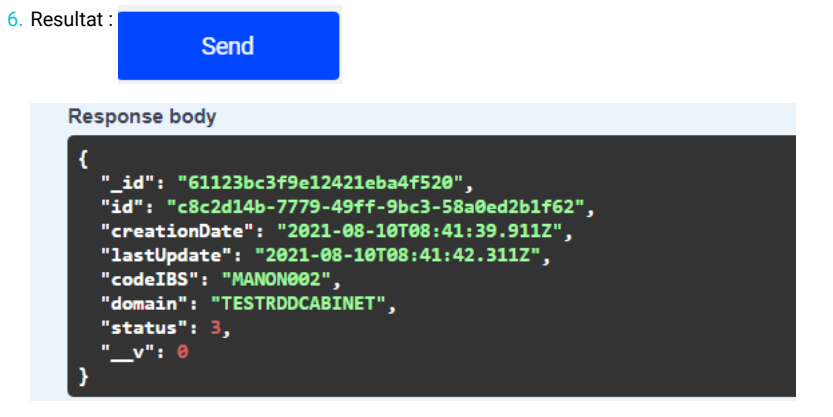

#### Status de la réponse

- 1. Status 1 : En attente
- 2. Status 2 : Fichier en cours d'intégration
- 3. Status 3 : Terminé avec Succès
- 4. Status 4 : Terminé avec erreur

5/ Vérifier l'intégration dans Loop

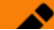

#### 1. En cas d'erreur, Statut est en rouge "Terminé avec erreur"

#### 2. Intégration est terminée sans erreur, dans ce cas Statut est en vert, "Terminé avec succès"

#### 무 Comptabilité > Imports > Historique des imports

Annuler l'import

|   | Nom du fichier       | Statut              | Erreur                        | Brique applicative | Origine |
|---|----------------------|---------------------|-------------------------------|--------------------|---------|
| כ | 20200209_102954_Acha | Terminé avec erreur | Une écriture n'est pas dans l | Comptabilité       | Par API |
|   | PG00001.TRA          | Terminé avec erreur | Une erreur s'est produite lor | Comptabilité       | Par API |
| כ | 349536599FEC2019123  | Terminé avec succès |                               | Comptabilité       | Par API |
|   | 349536599FEC2019123  | Terminé avec succès |                               | Comptabilité       | Par API |
| כ | 349536599FEC2019123  | Terminé avec succès |                               | Comptabilité       | Par API |